#### Οδηγίες για διαδικτυακά μαθήματα μέσω Big Blue Button για διδάσκοντες

#### Α) Γενικά

**Βήμα 1°:** Για να κάνετε χρήση της εφαρμογής, πραγματοποιήστε είσοδο πατώντας το κουμπί "<u>Sign</u> in" στο πάνω δεξιό μέρος της σελίδας <u>https://elearning.hua.gr/b</u> ή απευθείας μέσω της σελίδας <u>https://elearning.hua.gr/b/ldap\_signin</u>. Η σύνδεση στην εφαρμογή θα πρέπει να γίνει με τον ιδρυματικό σας λογαριασμό (XXX@hua.gr).

**ΠΡΟΣΟΧΗ:** Στη φόρμα που θα εμφανιστεί, στο πεδίο "<u>Username</u>" συμπληρώστε το όνομα του λογαριασμού σας <u>χωρίς τη κατάληξη @hua.gr</u> (π.χ. για το χρήστη *testuser@hua.gr*, θα πρέπει να αναγραφεί μόνο το <u>testuser</u> ως username) και στο πεδίο "<u>Password</u>" το κωδικό σας.

|                         | Sign in |
|-------------------------|---------|
|                         |         |
| Sign in to your account |         |
| La huauser              |         |
| P                       |         |
| Sign in                 |         |

**Βήμα 2°:** Αφού η πραγματοποιηθεί η σύνδεση με τα προσωπικά σας στοιχεία, θα εμφανιστεί το κεντρικό μενού της εφαρμογής με τις διαθέσιμες επιλογές.

| BigBlueButto       | on.                          |        |               | A Home                   | All Recordings |       |
|--------------------|------------------------------|--------|---------------|--------------------------|----------------|-------|
| Home               | e Room *                     |        |               |                          |                |       |
| Sessions   0 Roo   | om Recordings                |        |               |                          |                |       |
| ivite Participants |                              |        |               |                          |                |       |
| https://elearni    | ing.hua.gr/b/uh3-cf8-ek3-yxp |        | Copy 📑 /      | dd to Google<br>Calendar |                | Start |
| A Home Last ses    | sion on December 07, 2020    | +      | Create a Room |                          |                |       |
| oom Recor          | dings                        |        |               |                          | Search         | ٩     |
| NAME               | THUMBNAILS                   | LENGTH | USERS         | VISIBILITY               | FORMATS        |       |
|                    |                              |        |               |                          |                |       |

**Βήμα 3°:** Για τη δημιουργία ενός νέου Room για κάποιο μάθημα, πατήστε το κουμπί "<u>Create</u> <u>Room</u>" από το κεντρικό μενού.

| BigBlueButton                                                                                                    |        |                      | A Home                    | All Recordings | 0       |   |
|----------------------------------------------------------------------------------------------------|--------|----------------------|---------------------------|----------------|---------|---|
| Home Room *                                                                                                    |        |                      |                           |                |         |   |
| https://elearning.hua.gr/b/uh3-cf8-ek3-yxp                                                                                                    |        | 🛱 Сору 🛱 /           | idd to Google<br>Calendar |                | Start   |   |
| About the set of the set of the s | +      | Create a Room        |                           |                |         |   |
| oom Recordings                                                                                                    |        |                      |                           |                | Search  | ٩ |
| NAME THUMBNAILS                                                                                                    | LENGTH | USERS                | VISIBILITY                | (              | FORMATS |   |
|                                                                                                    | This   | room has no recordii | ngs.                      |                |         |   |

**Βήμα 3°:** Στη φόρμα που θα εμφανιστεί εισάγετε το τίτλο του Room που επιθυμείτε να δημιουργήσετε και επιλέξτε τα επιθυμητά χαρακτηριστικά της τηλεδιάσκεψης

- σίγαση όλων των χρηστών μετά την είσοδο τους
- απαίτηση αποδοχής από το διαχειριστή για είσοδο στο Room
- να επιτρέπεται σε άλλους χρήστες να ξεκινήσουν τη τηλεδιάσκεψη
- να επιτρέπεται η καταγραφή
- άμεση είσοδος στο Room μετά τη δημιουργία του.

#### **Create New Room**

| <u>_</u> | MAOHMA 1                              |            |
|----------|---------------------------------------|------------|
| Фд       | Generate an optional room access code | Û          |
| Mute us  | sers when they join                   |            |
| Require  | e moderator approval before joining   |            |
| Allow a  | ny user to start this meeting         | $\bigcirc$ |
| Allow re | oom to be recorded                    | $\bigcirc$ |
| Automa   | atically join me into the room        | $\bigcirc$ |
|          | Create Room                           |            |

You will be free to delete this room at any time.

**Βήμα 4°:** Αφού ολοκληρωθεί η διαμόρφωση του Room και στη περίπτωση που δεν έχει ενεργοποιηθεί η επιλογή για άμεση είσοδο μετά τη δημιουργία του, εμφανίζεται η αρχική οθόνη στην οποία θα φαίνεται το νέο Room που δημιουργήθηκε.

- Σε αυτή την οθόνη, μεταξύ άλλων φαίνεται το link του Room που θα πρέπει να διαμοιραστεί στους συμμετέχοντες για να μπορούν να συνδεθούν στο Room.
- Για είσοδο, επιλέξτε πρώτα το Room και στη συνέχεια πατήστε το κουμπί "Start"

| MAOHMA 1<br>0 Sessions   0 Room Recordings     |                                     | 2                           | ·             |
|------------------------------------------------|-------------------------------------|-----------------------------|---------------|
|                                                | 🕒 Сору                              | 🚔 Add to Google<br>Calendar | Start         |
| Home Room<br>Last session on December 07, 2020 | MAOHMA 1<br>This room has no sessio | ons, yet!                   | Create a Room |
| Room Recordings                                |                                     |                             | Search Q      |
| NAME THUMBNAILS                                | LENGTH USERS                        | ; VISIBILITY                | FORMATS       |
|                                                | This room has no r                  | ecordings.                  |               |
|                                                |                                     |                             |               |

Powered by Greenlight. 2.7.1

**Βήμα 5°:** Στη σελίδα επιλογής τρόπου σύνδεσης με το Room, επιλέξτε "Microphone".

| Welcome To B                                   | BigBlue                        |
|------------------------------------------------|--------------------------------|
| BigBlueButton is an open source web conference | encing system d                |
| ×                                              | -                              |
| How would you like to join the audio?          |                                |
| Q 6D                                           | Q AUDIO<br>Commun<br>quality a |
| Microphone Listen only                         | SCREEN                         |
| breakout rooms for team<br>collaboration.      | Share yo                       |

**Βήμα 6°:** Στις καρτέλες που ζητείται από το φυλλομετρητή (browser) να επιτραπεί η χρήση του μικροφώνου του υπολογιστή σας γι αυτό το σκοπό, πατήστε "Allow".

| $\  \   \leftarrow \  \   \rightarrow \  \   G$ | Bbb5.hua.gr/html5client/join?sessionToker                                                                                                    | i=fwjf3hb5guyxmhsz                                                                                                    | ☆ ★        |
|-------------------------------------------------|----------------------------------------------------------------------------------------------------|----------------------------------------------------------------------------------------------------|------------|
| MESSAGES                                        | bbb5.hua.gr wants to<br>Use your microphone                                                                                                    | ¢ i 1825                                                                                                    | Exercise . |
|                                                 | Use your microphone Block Allow Allow access to provide a second to provide a second | to your microphone<br>information of the second second |            |
|                                                 |                                                                                                    |                                                                                                    |            |
|                                                 |                                                                                                    |                                                                                                    |            |

**Βήμα 7°:** Στη συνέχεια θα πραγματοποιηθεί αυτόματη δοκιμή στο μικρόφωνο και τα ακουστικά σας από την εφαρμογή, όπου απαντάτε ανάλογα. Σε περίπτωση προβλήματος ελέγξτε τη συνδεσμολογία του μικροφώνου σας με τον Η/Υ.

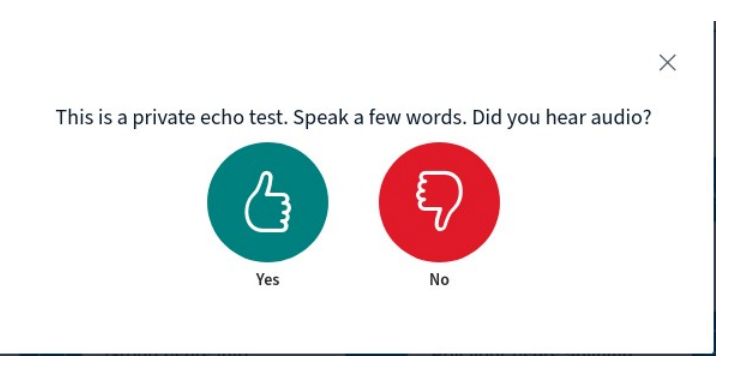

**Βήμα 8°:** Αφού ολοκληρωθούν οι απαραίτητοι έλεγχοι, έχει πραγματοποιηθεί είσοδος στη κεντρική σελίδα του Room. Σε αυτή τη σελίδα υπάρχουν τρεις βασικές στήλες - περιοχές με τα εξής χαρακτηριστικά:

- 1) <u>Περιοχή Χρηστών</u> : Σε αυτή τη περιοχή φαίνονται οι συνδεδεμένοι χρήστες στο Room καθώς και οι διαθέσιμες επιλογές ρυθμίσεις που σχετίζονται με τη διαχείριση τους.
- <u>Περιοχή Ανταλλαγής Μηνυμάτων (Chat)</u>: Σε αυτό το τμήμα της σελίδας υποστηρίζεται η λειτουργία ανταλλαγής μηνυμάτων μεταξύ των συμμετεχόντων.
- 3) <u>Περιοχή Παρουσίασης</u>: Αυτό το τμήμα της σελίδας αφορά τη παρουσίαση διαφάνειες που βλέπουν οι συμμετέχοντες στο Room, ενώ ταυτόχρονα περιλαμβάνει και άλλα διαχειριστικά εργαλεία για τον διδάσκοντα - ομιλητή.

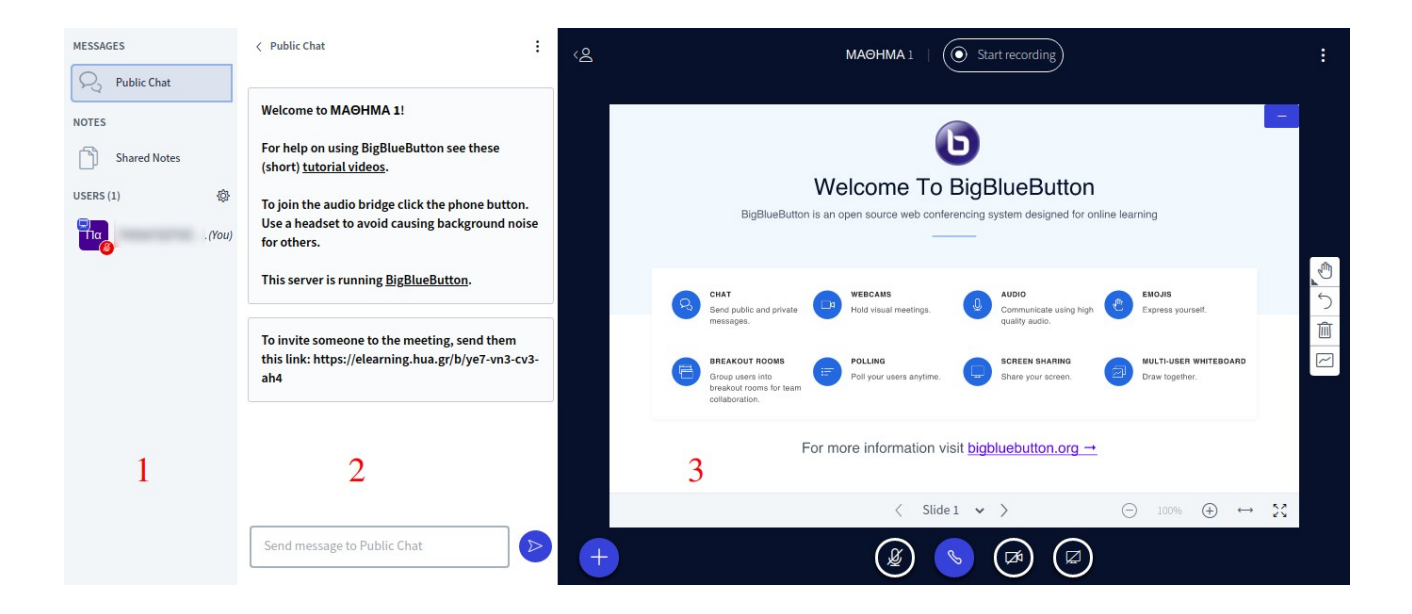

# B) Διαχείριση Χρηστών

**Βήμα 1°:** Από τη στιγμή που έχει διαμοιραστεί το link του Room και οι χρήστες που επιθυμούν να συμμετάσχουν, έχουν πραγματοποιήσει σύνδεση στην εφαρμογή με τους ιδρυματικούς τους λογαριασμούς, τότε θα εμφανίζονται οι αντίστοιχες αιτήσεις τους στη σχετική περιοχή.

Ο διοργανωτής του μαθήματος έχει τη δυνατότητα είτε να επιτρέψει είτε όχι τη συμμετοχή των αιτούντων, τόσο ατομικά όσο και ομαδικά.

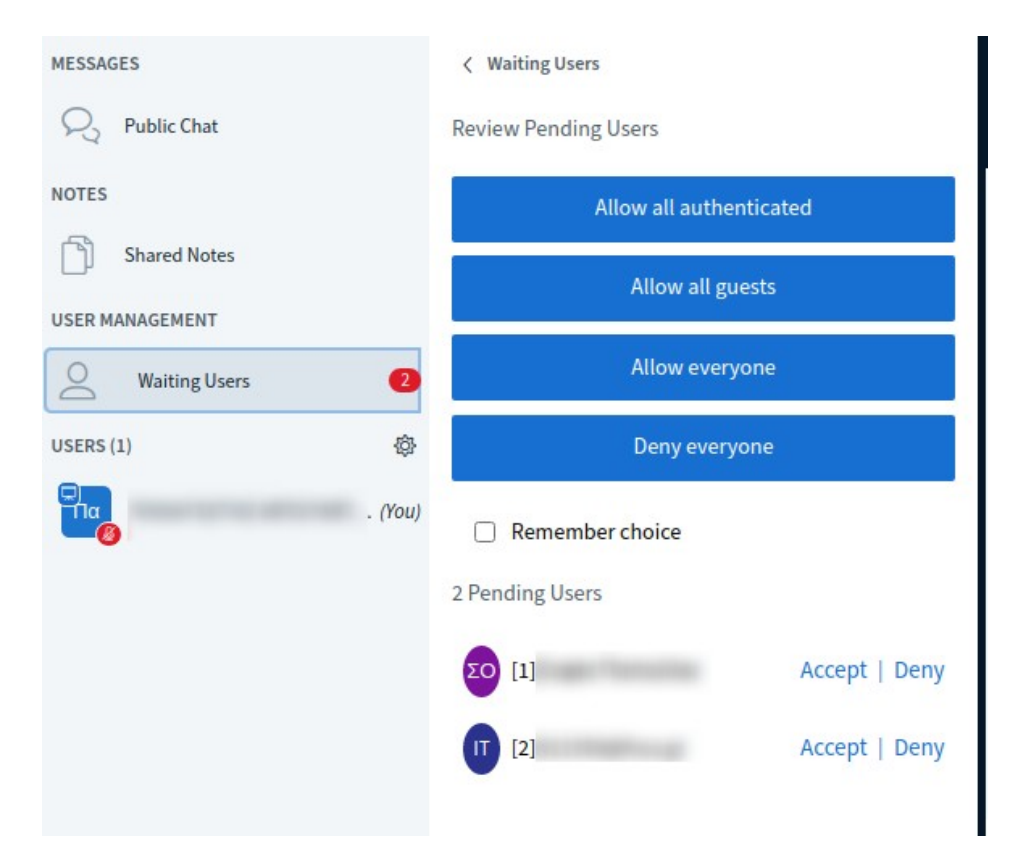

**Βήμα 2°** (προαιρετικό): Αφού ολοκληρωθεί η διαδικασία της προσθήκης χρηστών που θα συμμετάσχουν στο Room, δίνεται η δυνατότητα διαμοιρασμού τους σε διαφορετικές υποομάδες (**breakout rooms**). Ο μέγιστος αριθμός breakout rooms που υποστηρίζεται από το σύστημα είναι 8.

Για την ενεργοποίηση των breakout rooms, αρχικά από τη περιοχή χρηστών επιλέξτε το σύμβολο των ρυθμίσεων (🚯) στη περιοχή των χρηστών και εν συνεχεία επιλέξτε "<u>Create breakout rooms</u>"

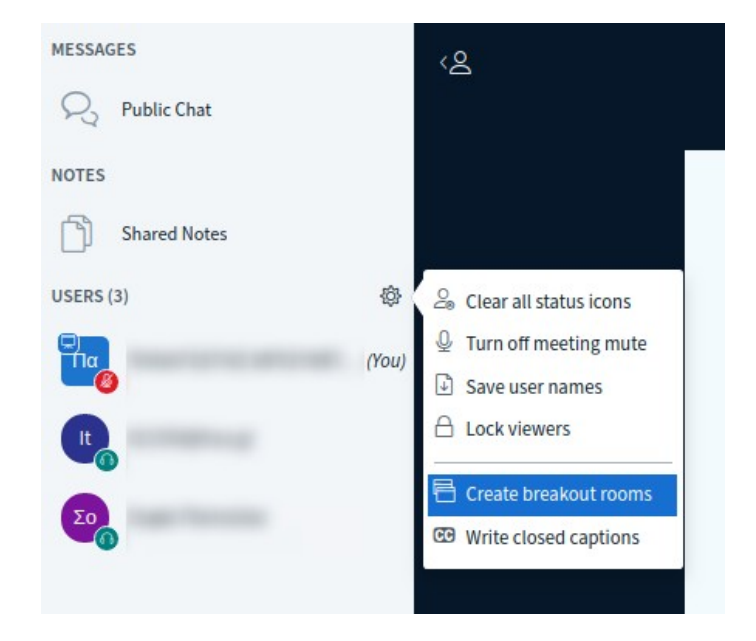

Έπειτα, στη φόρμα που θα εμφανιστεί πραγματοποιήστε τις επιθυμητές ρυθμίσεις ως προς τον αριθμό των Breakout Rooms, τη διάρκεια καθώς και το διαμοιρασμό των χρηστών.

| Breakout Ro             |                       | Close                                                                                                    | Create        |          |                 |
|-------------------------|-----------------------|----------------------------------------------------------------------------------------------------|---------------|----------|-----------------|
| Tip: You can drag-and-d | rop a user's name to  | assign them                                                                                                    | to a specific | breakou  | it room.        |
| Number of rooms         | Dura                  | tion (minute                                                                                                    | s)            |          |                 |
| 2                       | ~                     | 45                                                                                                    | Θ             | $\oplus$ | Randomly assign |
| Allow users to choose   | a breakout room to jo | in                                                                                                    |               |          |                 |
| Not assigned (0)        | Room 1                |                                                                                                    | R             | oom 2    |                 |
|                         | i                     | in the second second second second second second second second second second second second second second second | 1             |          |                 |
|                         | -                     |                                                                                                    | 2             |          |                 |
|                         |                       |                                                                                                    |               |          |                 |
|                         |                       |                                                                                                    |               |          |                 |

Αφού δημιουργηθούν τα rooms, θα ερωτηθείτε αν τελικά θέλετε να συμμετάσχετε στο room που τοποθετηθήκατε ως χρήστης και σε ένα νέο παράθυρο που θα ανοίξει αυτόματο στο φυλλομετρητή (browser) σας θα συμμετάσχετε σε αυτό.

| Join breakout room                       | Close | Join room 🛛 |
|------------------------------------------|-------|-------------|
| Do you want to join MAOHMA 1 (Room - 2)? |       |             |

Η εκ νέου διαχείριση των rooms (εναλλαγή, διαγραφή, επανένωση των χρηστών) μπορεί να γίνει από το αρχικό παράθυρο του Big Blue Button που υπάρχει ανοιχτό στο φυλλομετρητή (browser) σας, στη σχετική περιοχή.

| BigBlueButton - MAOHM × | ⓑ 1-BigBlueButton - MA⊖H ×           | 5 2 - BigBlueButton - M | 40H ×   + |
|-------------------------|--------------------------------------|-------------------------|-----------|
| ← → C 🔒 bbb5.hua.gr/htm | l5client/join?sessionToken=fwjf3hb5g | juyxmhsz                |           |
| MESSAGES                | Sreakout Rooms                       | <u>ح</u> >              |           |
| Q Public Chat           |                                      |                         |           |
| NOTES                   | Room 1 (1)                           | Already in room         |           |
| Shared Notes            | Room 2 (2)                           | Already in room         |           |
| BREAKOUT ROOMS          | Duration 27:20                       |                         |           |
| Breakout Rooms          | End all breakout roor                | ns                      |           |
| USERS (3)               |                                      |                         |           |
| 2 (You)                 |                                      |                         |           |
| <b>To</b>               |                                      |                         |           |

**Βήμα 3°** (προαιρετικό): Προκειμένου να αποθηκεύσετε τοπικά στον Η/Υ σας τα ονόματα των συμμετεχόντων στο Room σε μορφή αρχείου, επιλέξτε στη περιοχή χρηστών το σύμβολο των ρυθμίσεων (🚱) και στη συνέχεια την επιλογή "Save user names".

| MESSAGES     | <u>со</u>                |
|--------------|--------------------------|
| Public Chat  |                          |
| NOTES        |                          |
| Shared Notes |                          |
| USERS (3)    | 😂 Clear all status icons |
| Πα (You)     | Urrn off meeting mute    |
|              | Save user names          |
| t            | Lock viewers             |
|              | 🖶 Create breakout rooms  |
| 20           | Write closed captions    |
|              |                          |

## Γ) Περιοχή Ανταλλαγής Μηνυμάτων (Chat)

**Βήμα 1**° (προαιρετικό): Στη περιοχή μηνυμάτων μπορείτε να ανταλλάζετε μηνύματα με τους υπόλοιπους συμμετέχοντες στο Room, πληκτρολογώντας και στέλνοντας το μήνυμά σας ανά πάσα στιγμή

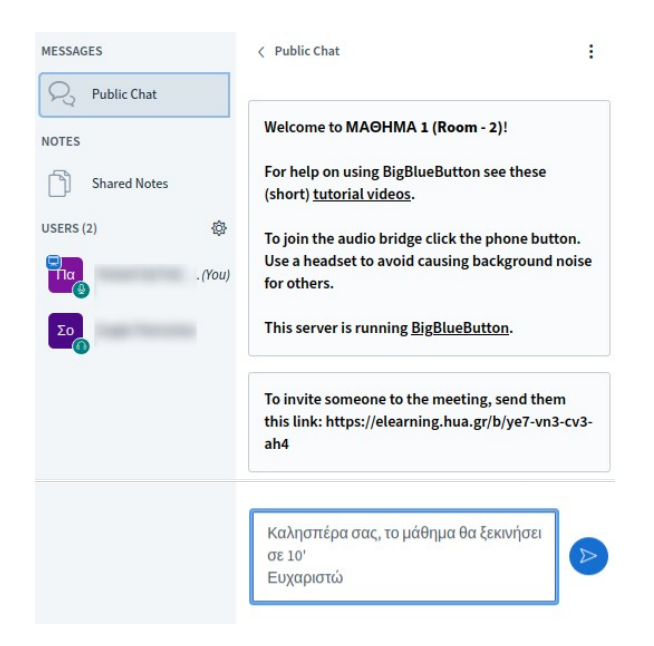

# Δ) Περιοχή Παρουσίασης

Από αυτή τη περιοχή της σελίδας γίνεται η κεντρική διαχείριση της παρουσίασης, όσο αφορά το τι προβάλλεται στους συμμετέχοντες, την ενεργοποίηση / απενεργοποίηση του μικροφώνου και της κάμερας καθώς και της καταγραφής.

**Βήμα 1°:** Για την εισαγωγή διαφανειών προς παρουσίαση, επιλέξτε το σύμβολο συν (+) στο κάτω μέρος του πίνακα προβολής και στη συνέχεια την επιλογή "<u>Upload a presentation</u>". Για καλύτερα αποτελέσματα επιλέξτε αρχείο μορφής PDF.

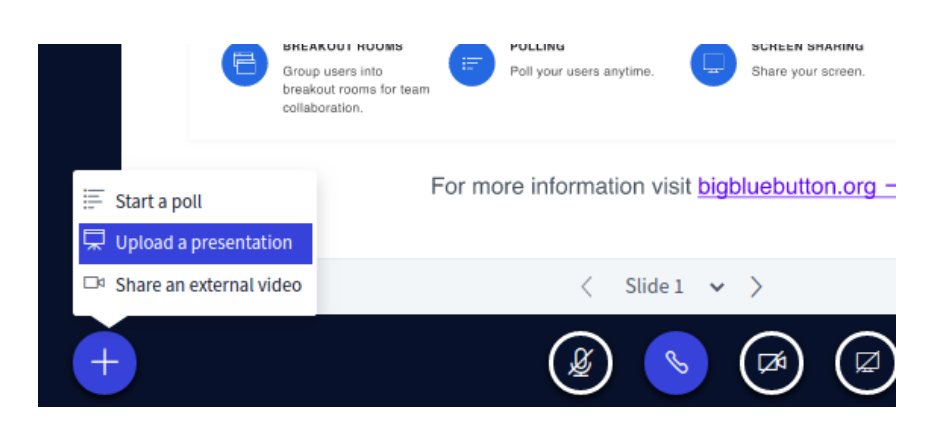

**Βήμα 2°:** Στη σελίδα που θα ανοίξει επιλέξτε το αρχείο που θέλετε να εισάγετε ως διαφάνειες. Αφού ολοκληρωθεί η εισαγωγή του, μπορείτε να ενεργοποιήσετε την επιλογή να είναι διαθέσιμο για αποθήκευση από τους υπόλοιπους χρήστες ή όχι, από το σχετικό εικονίδιο

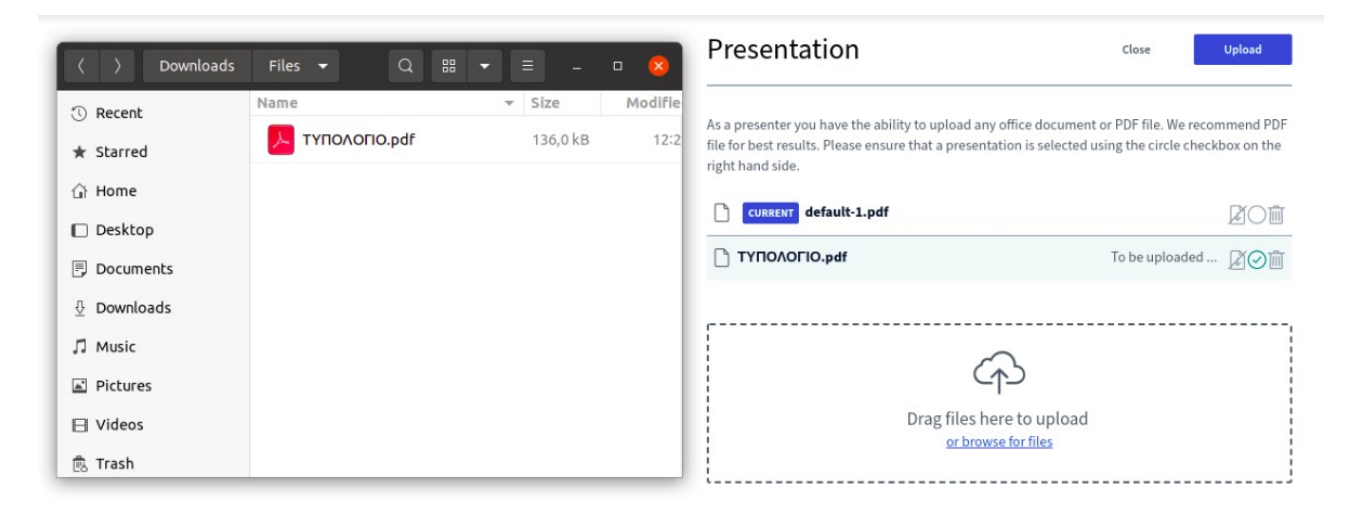

**Βήμα 3°** (προαιρετικό): Στο δεξί μέρος της περιοχής παρουσίασης υπάρχουν διάφορα εργαλεία επεξεργασίας των διαφανειών τα οποία μπορούν να χρησιμοποιηθούν για άμεση αλληλεπίδραση με τις διαφάνειες.

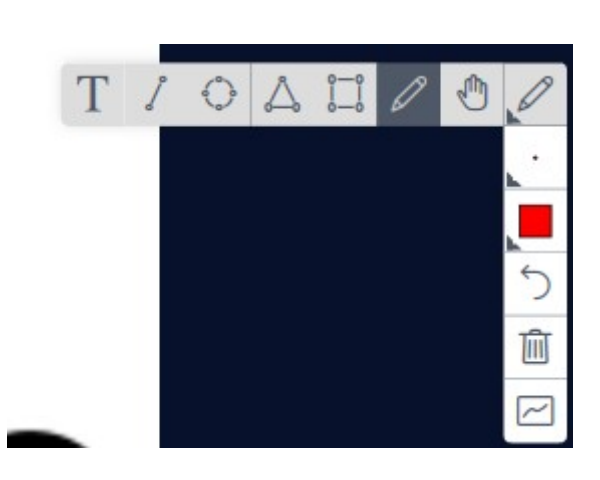

| МАӨНМА                                                                         | MAOHMA 1 (Room - 2)                                                      |  |  |  |
|--------------------------------------------------------------------------------|--------------------------------------------------------------------------|--|--|--|
|                                                                                | -                                                                        |  |  |  |
| тупологіо                                                                      | ΑΣΚΗΣΕΩΝ                                                                 |  |  |  |
| τήποι                                                                          |                                                                          |  |  |  |
| Θόρυβος βολής                                                                  | $\sigma_r^2 = 2q(RP_n + I_d)\Delta f$                                    |  |  |  |
| Θερμικός θόρυβος                                                               | $\sigma_T^2 = 4k_B \frac{T}{R_L} F_x \Delta f$                           |  |  |  |
| Bit Error Rate                                                                 | $BER = \frac{\exp(-\frac{Q^2}{2})}{Q\sqrt{2\pi}}$                        |  |  |  |
| Παφάγοντας Q                                                                   | $Q = \frac{I_1 - I_0}{\sigma_1 + \sigma_0}$                              |  |  |  |
| Αποκρισιμότητα Δέκτη                                                           | $R = \frac{n \cdot \lambda}{1, 24}$                                      |  |  |  |
| Χρονική Διεύρυνση λόγω διασποράς<br>πολλών τρόπων (ίνα βηματικού δ.δ.)         | $\Delta T = \frac{1}{c} \cdot n_1 \cdot \frac{(n_1 - n_2)}{n_2} \cdot L$ |  |  |  |
| Χρονική Διεύρυνση λόγω διασποράς<br>πολλών τρόπων (ίνα διαβαθμισμένου<br>δ.δ.) | $\Delta T = \frac{L}{8c} \cdot \frac{(n_i - n_2)^2}{n_i}$                |  |  |  |
|                                                                                |                                                                          |  |  |  |
| ΣΤΑΘΕΡΕΣ                                                                       |                                                                          |  |  |  |
| Σταθεφά Boltzmann (ks)                                                         | 1.38*10 <sup>-33</sup> J/K                                               |  |  |  |
| Φορτίο Ηλεκτρονίου (q)                                                         | 1.602*10 <sup>13</sup> Cb                                                |  |  |  |
| Απολυτη θεομοκρασια (1)                                                        | 300 K                                                                    |  |  |  |
|                                                                                |                                                                          |  |  |  |
|                                                                                |                                                                          |  |  |  |
|                                                                                |                                                                          |  |  |  |
|                                                                                |                                                                          |  |  |  |
|                                                                                |                                                                          |  |  |  |
|                                                                                |                                                                          |  |  |  |
|                                                                                |                                                                          |  |  |  |
|                                                                                |                                                                          |  |  |  |
|                                                                                |                                                                          |  |  |  |
|                                                                                |                                                                          |  |  |  |
|                                                                                |                                                                          |  |  |  |
|                                                                                |                                                                          |  |  |  |
|                                                                                |                                                                          |  |  |  |
|                                                                                |                                                                          |  |  |  |
| < Slide 1                                                                      | $\checkmark$ > $\bigcirc$ 100% $\oplus$ $\leftrightarrow$ $\lesssim$     |  |  |  |
| <u> </u>                                                                       | <u> </u>                                                                 |  |  |  |

**Βήμα 4**° (προαιρετικό): Για την ενεργοποίηση / απενεργοποίηση του μικροφώνου και της κάμερας ανά πάσα στιγμή, επιλέγετε τα αντίστοιχα εικονίδια στο κάτω μέρος της περιοχής παρουσίασης όπου θα κατευθυνθείτε κάθε φορά στις αντίστοιχες σελίδες ρύθμισης των συσκευών.

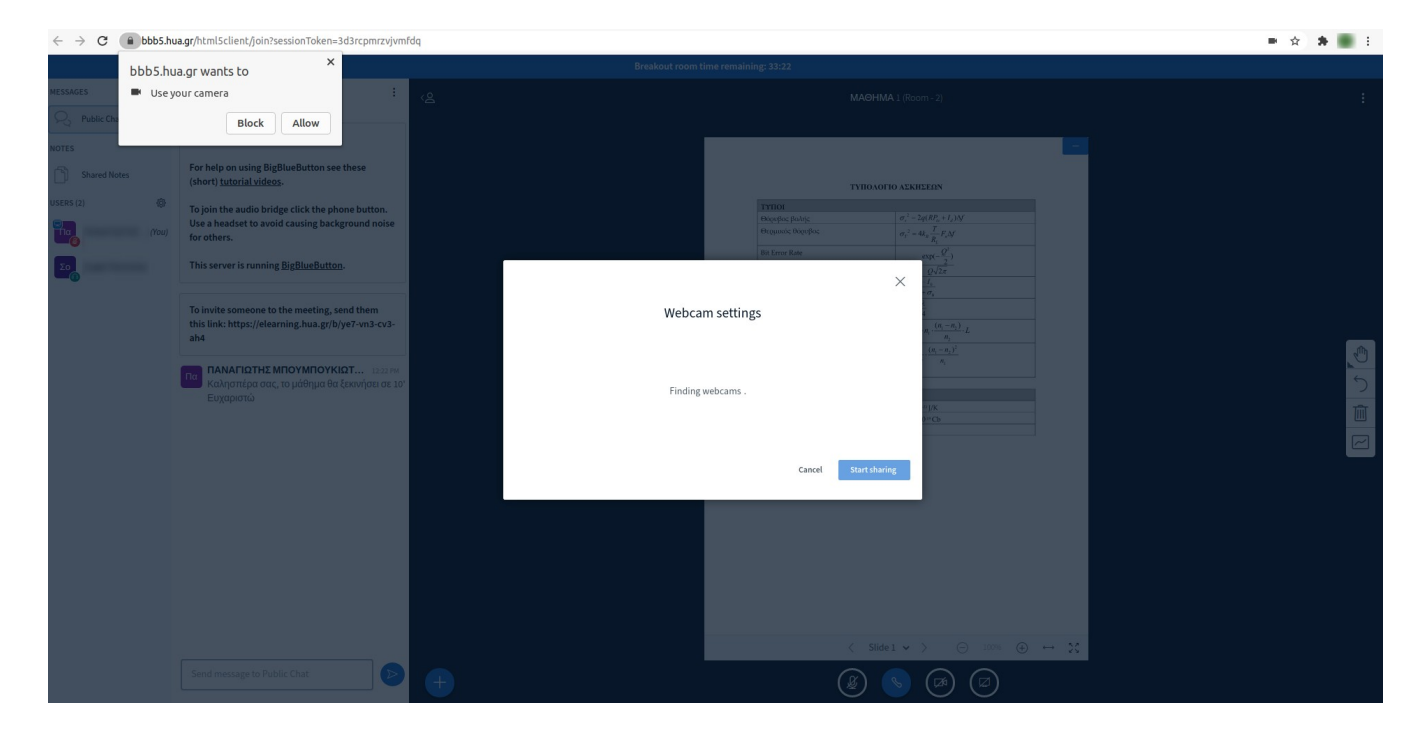

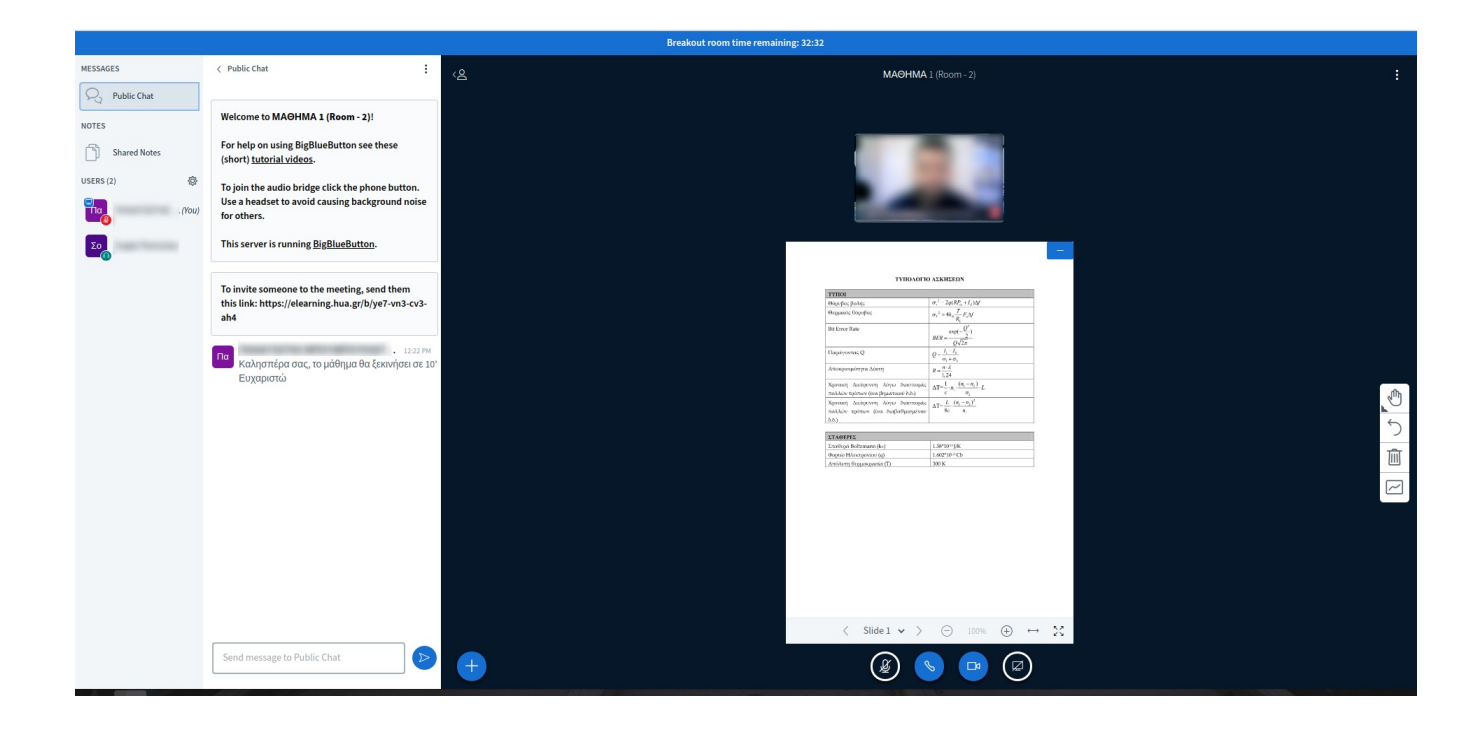

**Βήμα 5°** (προαιρετικό): Εκτός από τη παρουσίαση διαφανειών, έχετε τη δυνατότητα στη σχετική περιοχή να κάνετε διαμοιρασμό υλικού από τον υπολογιστή σας. Το υλικό αυτό μπορεί να είναι η οθόνη σας, ένα συγκεκριμένο παράθυρο στο φυλλομετρητή (browser) σας ή κάποια άλλη εφαρμογή που εκτελείται στον Η/Υ σας. Για να ενεργοποιήσετε αυτή την επιλογή, πατήστε το σχετικό εικονίδιο που βρίσκεται στο κάτω δεξιό μέρος της περιοχής παρουσίασης και θα κατευθυνθείτε αναλόγως από το σύστημα για τις σχετικές ρυθμίσεις

|               |                                                                                                    |         | Share your screen                                             |                                                       |                    |                            |                   |                                       |
|---------------|----------------------------------------------------------------------------------------------------|---------|---------------------------------------------------------------|-------------------------------------------------------|--------------------|----------------------------|-------------------|---------------------------------------|
| MESSAGES      | < Public Chat                                                                                                    | :<br>ع، | bbb5.hua.gr wants to share the content                        | s of your screen. Choose                              | what you'd like to | n - 2)                     |                   |                                       |
| R Public Chat |                                                                                                    |         | share.                                                        |                                                       | et                 |                            |                   |                                       |
| NOTES         | Welcome to MAOHMA 1 (Room - 2)!                                                                                   |         | Your Entire Screen App                                        | lication window                                       | Chrome Tab         |                            |                   | -                                     |
| Shared Notes  | For help on using BigBlueButton see these<br>(short) <u>tutorial videos</u> .                                     |         |                                                               |                                                       | here               |                            |                   |                                       |
| USERS (2)     | To join the audio bridge click the phone button.<br>Use a headset to avoid causing background nois<br>for others. | •       |                                                               |                                                       |                    | BlueButton                 |                   |                                       |
| Σο            | This server is running <u>BigBlueButton</u> .                                                                     |         | Screen 1                                                      | Screen 2                                              |                    | ig system designed for onl | line learning     |                                       |
|               | To invite someone to the meeting, send them this link: https://elearning.hua.gr/b/ye7-vn3-cv3 ah4                 | -       |                                                               |                                                       |                    |                            |                   |                                       |
|               |                                                                                                    |         |                                                               |                                                       |                    | 41010                      | ENOUS             |                                       |
|               |                                                                                                    |         |                                                               | <b>_</b>                                              |                    | Communicate using high     | Express yourself. |                                       |
|               |                                                                                                    |         |                                                               |                                                       | Share              | quality audio.             |                   |                                       |
|               |                                                                                                    |         | BREAKOUT ROOMS                                                | POLLING                                               |                    | SCREEN SHARING             |                   | RD                                    |
|               |                                                                                                    |         | Group users into<br>breakout rooms for team<br>collaboration. | Poll your us                                          | sers anytime.      | Share your screen.         | Draw together.    |                                       |
|               |                                                                                                    |         |                                                               | For more information visit <u>bigbluebutton.org</u> → |                    |                            |                   |                                       |
|               |                                                                                                    |         |                                                               |                                                       | < Slide 1 🗸        | >                          | ⊖ 100%            | $\oplus \leftrightarrow \mathfrak{X}$ |
|               | Send message to Public Chat                                                                                       | +       |                                                               |                                                       |                    |                            |                   |                                       |

Μετά την επιλογή προβολής ενός παραθύρου του φυλλομετρητή (browser) η περιοχή της παρουσίασης θα έχει παρόμοια με τη κάτωθι μορφή.

| Sharing www.hua.g                                                                              | gr to bbb5.hua.gr Stop                                                                                                    |                                                                                                    |
|------------------------------------------------------------------------------------------------|----------------------------------------------------------------------------------------------------|----------------------------------------------------------------------------------------------------|
|                                                                                                |                                                                                                    | Breakout room time remaining: 42:22                                                                                                    |
| MESSAGES                                                                                       | < Public Chat                                                                                                    | < <u>A</u> MAOHMA 1 (Room - 2)                                                                                                    |
| Public Chat       NOTES       Shared Notes       USERS (2)       Total       (70u)       Total | Welcome to MAOHMA 1 (Room - 2)!<br>For help on using BigBlueDutton see these<br>(short) <u>lutarial videos</u> .<br>To join the audio bridge click the phone button.<br>Use a beades to avoid causing background noise<br>for others.<br>This server is running <u>BigBlueButton</u> .<br>To insite someone to the meeting, send them<br>this link: https://eleaming.hua.gr/b/ye7-vn3-cv2i-<br>ab4 | Ε Χ<br>Ε Χ<br>Δ. ΧΑΟΚΟΛΟΙΟ ΠΑΝΕΠΑΤΤΗΝΟ<br>ΤΟ ΚΠΔ. ΔΙΥΤΟ & ΤΠΟΔΟΝΕΣ. ΤΠΟΜΕΛΙΔΕΣ.<br>Βιντεοδιαλέξεις με την χρήση του Big Blue Button<br>Ο·<br>Βιβαβωσώμα                                                                                                    |
|                                                                                                |                                                                                                    | To languqued and deal and an gloppipuov error Hdgar grandplangs, sin (ges spectrambin <b>Thubersch</b> error Japonénes Rosentratijus. Data embagado va granquetno/prov<br>mborodi to Japonçul and an a gloppipuov error Hdgar grandbrang na umortycký to anto Thanmardysa jace mposokoločna va tenesouvájskoja je te to posokand<br>teo <b>sta</b> georgina Higherproving sa detalová čera se more česti spisliptan (me o Adgu ademys).<br>Tha si atomosfinete najvágebar teorgina <b>des</b> . |
|                                                                                                |                                                                                                    |                                                                                                    |
|                                                                                                | Send message to Public Chat                                                                                                    |                                                                                                    |

**Βήμα 6**° (προαιρετικό): Επιπλέον, μπορείτε να καταγράψετε το Room, πατώντας στο σχετικό κουμπί που βρίσκεται στο πάνω μέρος της περιοχής παρουσίασης

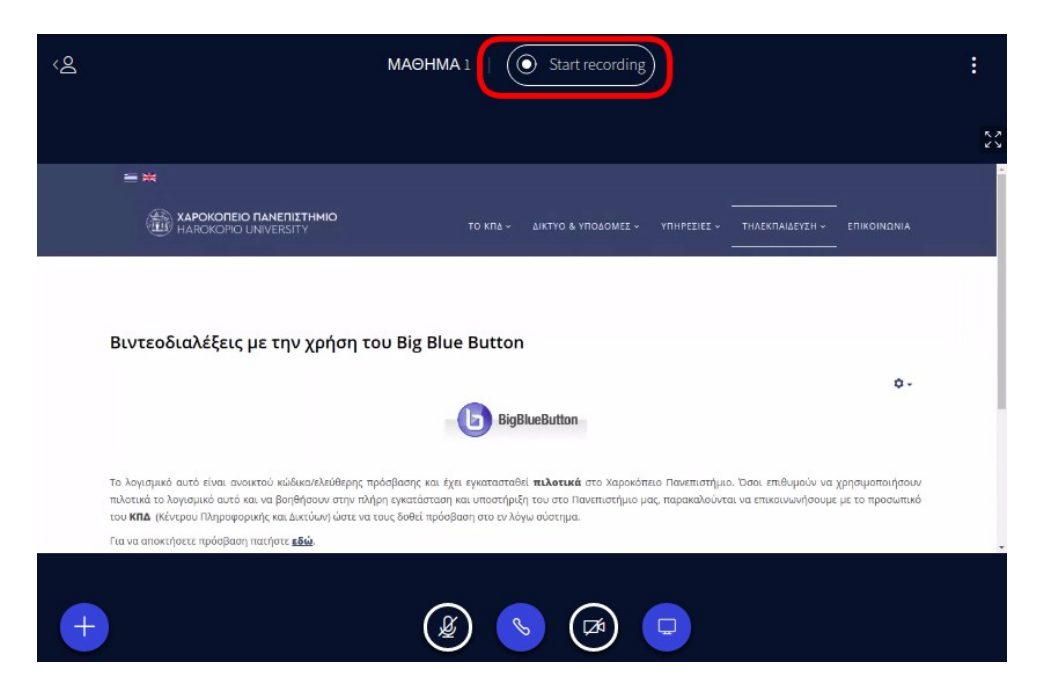

Το καταγεγραμμένο υλικό θα εμφανιστεί στη συνέχεια, στην αρχική σελίδα του κάθε room.

**Βήμα 7° :** Για να τερματίσετε ένα meeting room, πατήστε στο μενού επιλογών στο επάνω δεξιό μέρος της σελίδας και στην συνέχεια επιλέξτε "<u>End meeting</u>"

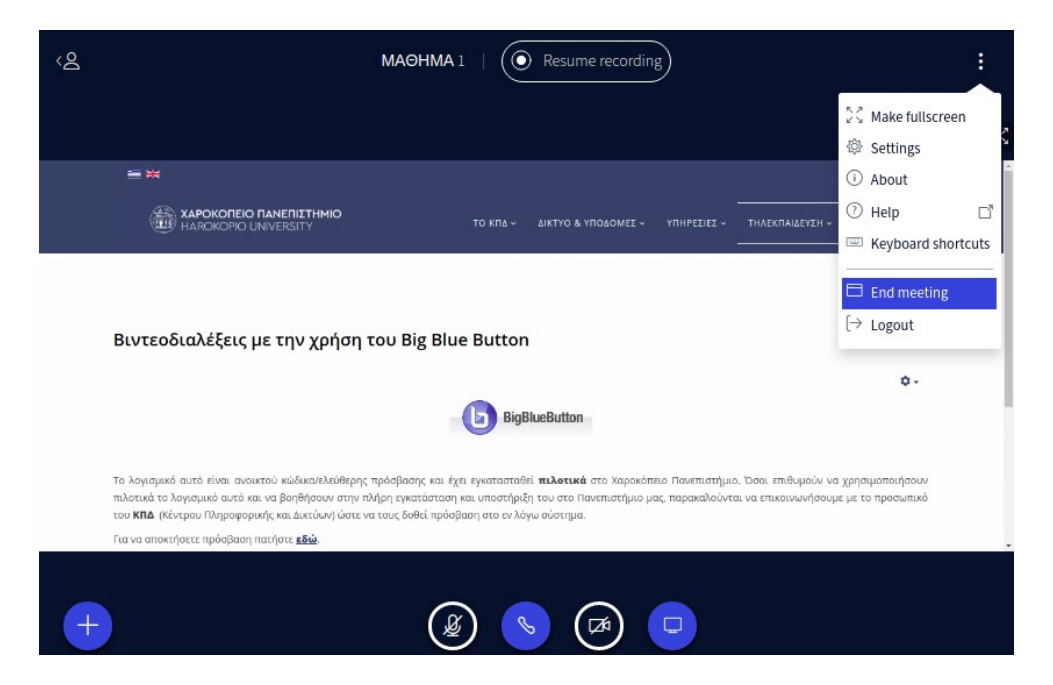